# ModifyTablesData 方法

## 方法

ModifyTablesData(modifyData)

#### 描述

通过指定条件(主键列名和值),操作(插入、更新、删除)多张指定表的多条记录。

### 参数说明

| 参数         | 类型                                           | 说明                                |
|------------|----------------------------------------------|-----------------------------------|
| modifyData | Dictionary <string, modifydata=""></string,> | 包含所需更新的数据表名、插入的记录、更新的记录或删除的记录的信息。 |

## 示

示例

下面的示例代码中,通过ModifyTablesData方法,操作(插入、更新、删除)多张指定数据表的多条记录。

```
public class SampleApi : ForguncyApi
{
    [Post]
    public void ModifyDataSample()
    {
        var data = new Dictionary<string, ModifyData>();
        var modifyData = new ModifyData();
        11
        modifyData.AddRows.Add(new Dictionary<string, object>
    {
        {"", "" },
        {"", "" }
    });
        11
        modifyData.DeleteRows.Add(new ColumnValuePair()
        {
            ColumnName = "ID",
            Value = 2
        });
        11
        modifyData.EditRows.Add(new EditData()
        {
            PrimaryKey = new ColumnValuePair()
            {
                ColumnName = "ID",
                Value = 3
            },
            Values = new Dictionary<string, object>
        {
            {"", "" },
            {"", "" }
        }
        });
        data.Add("", modifyData);
        //ModifyTablesData
        this.DataAccess.ModifyTablesData(data);
    }
}
```

操作步骤

创建服务端Web API应用程序集,具体请参见创建服务端Web API应用程序集。

在.cs文件中输入代码。

myapi - Microsoft Visual Studio 文件(E) 編輯(E) 视图(V) 项目(P) 生成(B) 调试(D) 团队(M) 工具(T) 体系结构(C) 测试(S) 分析(N) 窗口(W) 帮助(H) 🕒 - 🗇 📸 - 🖕 💾 🚰 🎾 - 🤍 - 🛛 Debug - Any CPU 工具箱 源代码管理器 Class1.cs ⇒ × ⊂# myapi 🝷 🔩 myapi.SampleApi □using GrapeCity.Forguncy.ServerApi; 1 2 using System.Collections.Generic; 3 4 ⊟namespace myapi 5 { 0 个引用 6 public class SampleApi : ForguncyApi 7 { 8 [Post] 0 个引用 public void ModifyDataSample() 9 10 ł 11 var data = new Dictionary<string, ModifyData>(); var modifyData = new ModifyData(); 12 13 //添加数据 modifyData.AddRows.Add(new Dictionary<string, object> 14 { 15 16 {"姓名", "小王"}, {"部门", "开发部"} 17 18 E 1 (1) 19 //删除数据 20 modifyData.DeleteRows.Add(new ColumnValuePair() 21 { 22 ColumnName = "ID", 23 Value = 2 24  $\{ \}$ : 25 //修改数据 modifyData.EditRows.Add(new EditData() 26 27 { 28 PrimaryKey = new ColumnValuePair() 29 { ColumnName = "ID", 30 31 Value = 3 32 1. 33 Values = new Dictionary<string, object> 34 { {"姓名","小李"}, {"部门","市场部"} 35 36 37 } 38 1):data.Add("员工表", modifyData); 39 40 //使用ModifyTablesData更新多条记录 this.DataAccess.ModifyTablesData(data); 41 😨 42 } } 43 44

#### 3

在解决方案资源管理器中,右击解决方案,在右键菜单中选择"生成"。

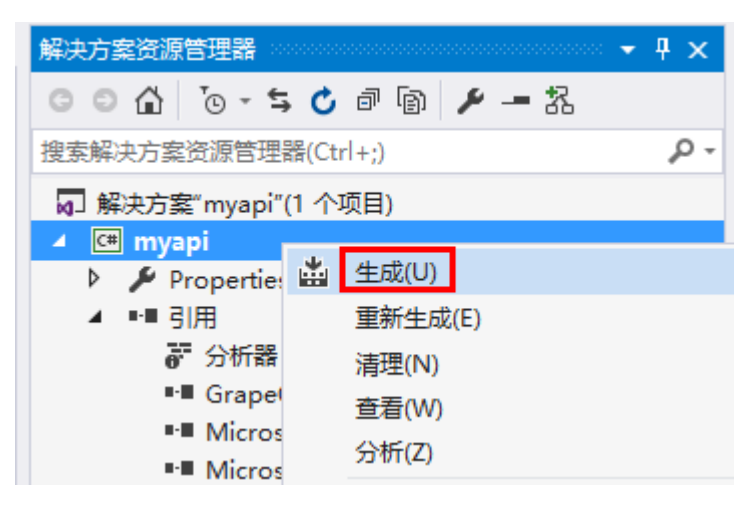

在设计器中,选择"文件->设置->自定义Web Api",单击"上传Web Api Assembly",上传生成的dll文件。

| $\frown$ |                     | webabiengee         |
|----------|---------------------|---------------------|
| ¢        | 常规设置                | API列表               |
| 新建       | 应用程序设置              | POST API:           |
| 保存       | 自定义JavaScript / CSS | 上传 Web Api Assembly |
| 另存为      |                     | 上传文件                |
| 帮助       | 自定义Web Api          | myapi.dll 🗙         |
| 设置<br>教程 | 与另外的网站集成            |                     |

6

4

在页面中,选择一个单元格区域,将其单元格类型设置为按钮,设置其命令为JavaScript命令,并输入JavaScript代码。

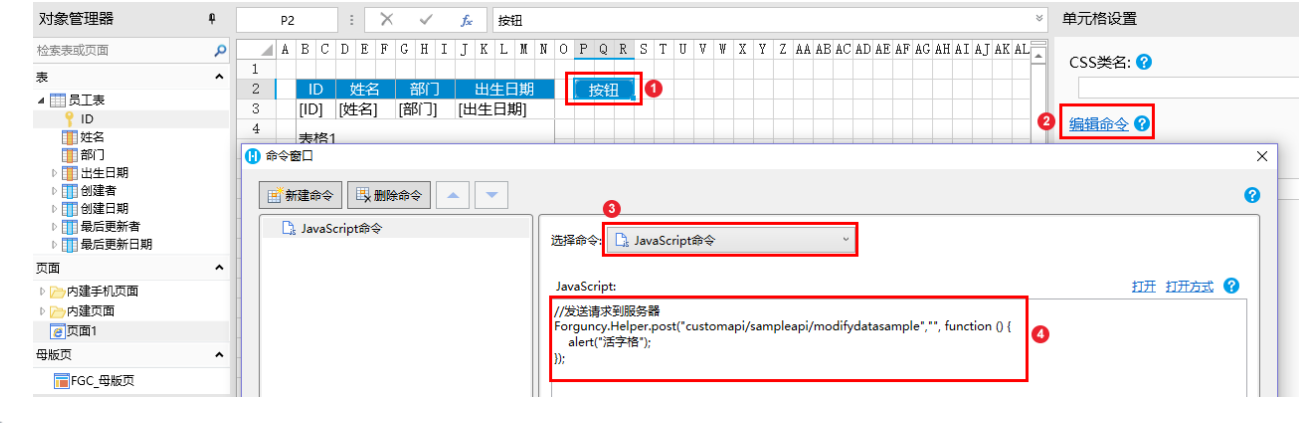

#### 6

运行页面,单击按钮,就会弹出警告框。

| ()页面1 × +                                                                          | 🚯 页面1 × +                                                    | -      |
|------------------------------------------------------------------------------------|--------------------------------------------------------------|--------|
| $\leftrightarrow$ $\rightarrow$ C (i) localhost:15795                              | $\leftrightarrow$ $\rightarrow$ <b>C</b> (i) localhost:15795 | Sec. 4 |
| ID 姓名 部门 出生日期 当   1 李雷 市场部 1990/01/01   2 韩梅梅 管理部 1991/01/01   3 张三 开发部 1988/08/08 | □ → book book book book book book book bo                    | 稍定     |

关闭警告框,页面上的表格刷新后,就可以看到员工表新增了ID为4,姓名为小王的记录;删除了ID为2的记录,更新了ID为3的姓名为小 李, 部门更新为市场部。

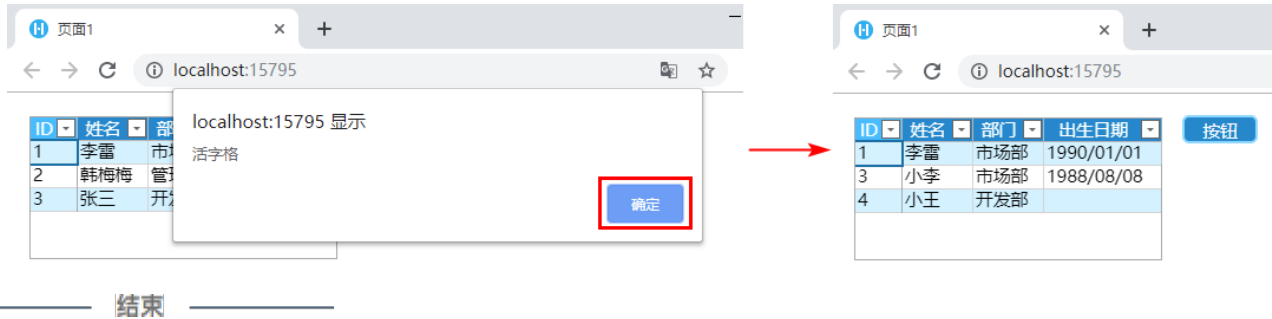